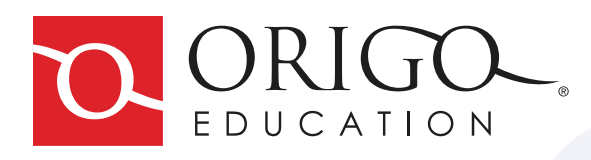

# **Digital Student Assessment** TEACHER GUIDE

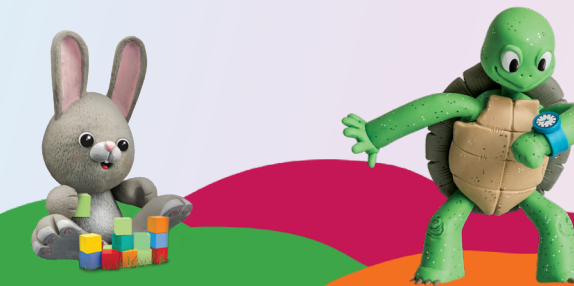

© ORIGO Education. All rights reserved.

## **Digital Student Assessment: Teacher Guide**

| Digital Student Assessment: Teacher Guide Table of Contents               | 1  |
|---------------------------------------------------------------------------|----|
| Overview                                                                  | 2  |
| Assessment                                                                | 3  |
| Assessment information                                                    | 3  |
| Navigation                                                                | 3  |
| Question navigation                                                       | 4  |
| Saving and pausing                                                        | 5  |
| Question submission                                                       | 5  |
| Screen views                                                              | 6  |
| Answering questions                                                       | 6  |
| Reporting                                                                 | 8  |
| Digital assessment reporting                                              | 8  |
| Report types                                                              | 9  |
| Class reports                                                             | 9  |
| Class by question                                                         | 9  |
| Class by domain                                                           | 9  |
| Class by cluster                                                          | 9  |
| Class by standard                                                         | 9  |
| Class item score analysis                                                 | 10 |
| Student reports                                                           | 10 |
| Student sessions                                                          | 10 |
| Student by domain                                                         | 10 |
| Student by cluster                                                        | 10 |
| Student by standard                                                       | 11 |
| Cluster, Domain, Standard data for all assessments completed by a student | 11 |
| Student item score analysis                                               | 11 |
| Session summary                                                           | 12 |
| Student item analysis                                                     | 12 |

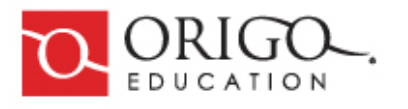

|     | Report filtering and options | 12 |
|-----|------------------------------|----|
|     | Exporting and printing       | 14 |
|     | Feedback                     | 15 |
| Ref | ferences                     | 15 |
|     | Learnosity                   | 15 |
|     |                              |    |

## **Overview**

*Digital Student Assessment* (DSA) is a teacher- and student-facing program that delivers reporting and assessment applications, as well as exporting and management tools. The applications connect teachers and students through *Access* and the use of rostering.

Reporting and assessment is currently setup on *Learnosity via ORIGO Access* for restricted user accounts and grades in *Stepping Stones*. Demonstration links for reporting and assessment are also available.

Class and student level reporting are accessed through a teacher account, which also provides management of assessment activities for a class, printing, exporting and feedback.

Student assessment allows students to complete a range of assessments by answering a series of questions. Assessments are created in and provided via Learnosity, which is a platform specializing in online assessment and reporting solutions.

The following documentation guides you through the installation process and implementation of DSA.

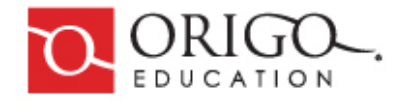

## Assessment

Students can access the assessment once it has been assigned. When a student opens the assignment, an assessment is created for them. When the student is ready to begin, they click the Start button on the opening page.

Key elements of each assessment page are:

- 1. Heading
- 2. Navigation
- 3. Question content

#### **Assessment information**

The assessment page header displays:

- Stepping Stones logo
- Assessment name and information (for example, module number/s)
- Student name

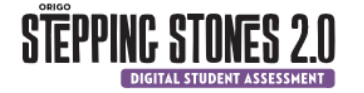

Grade 3 Quarterly Test – Test A Modules I-3

Student Name: Carol Carson

#### Navigation

Navigation buttons are on the right side of the page, with the list of questions. These buttons are used to move between questions, and to save and submit the assessment.

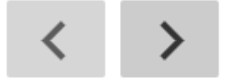

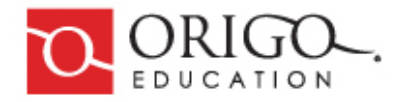

#### **Question navigation**

There are three question navigation options:

- Next, keyboard right arrow
- Previous, or keyboard left arrow
- List of items (questions), see below for further information.

| Item I  | P         |
|---------|-----------|
| Item 2  | $\square$ |
| Item 3  | $\square$ |
| Item 4  | $\square$ |
| Item 5  | $\square$ |
| Item 6  | $\square$ |
| Item 7  | $\square$ |
| Item 8  | $\square$ |
| Item 9  | $\square$ |
| Item 10 | $\square$ |
|         |           |

Students can use the **Prev** and **Next** buttons to move between questions. They can also click through the items list to return to unanswered questions, or to check their work. Clicking the flag button next to an item number gives students a visual prompt to return to that item and answer it, or to check their work.

| Item I | P         |
|--------|-----------|
| Item 2 | $\square$ |
| Item 3 | -         |
| Item 4 | $\square$ |
| Item 5 | $\square$ |

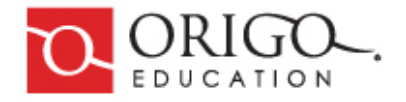

#### Saving and pausing

If a student needs to leave the assessment for a longer duration, they click the **Save Answers** button. This gives the option to exit the assessment and saves their current progress. The student can return to the assessment and complete the questions at any time.

| Activity Saved                                                                 | × |
|--------------------------------------------------------------------------------|---|
| Your activity has been saved.<br>Do you want to resume your activity, or exit? |   |
| Resume Quit                                                                    |   |

#### **Question submission**

When a student has answered all of the questions, they click the **Finish** button. This replaces the Next button when the last question is selected. It is at the bottom right of the navigation area.

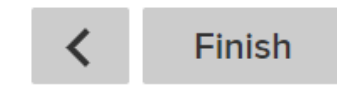

A popup asks the student to confirm that they want to submit the activity. If some questions are unanswered, the popup prompts the student to return to the assessment and complete those questions.

*Note:* If a teacher has locked the assessment, they should provide a submission code so the assessment can be submitted.

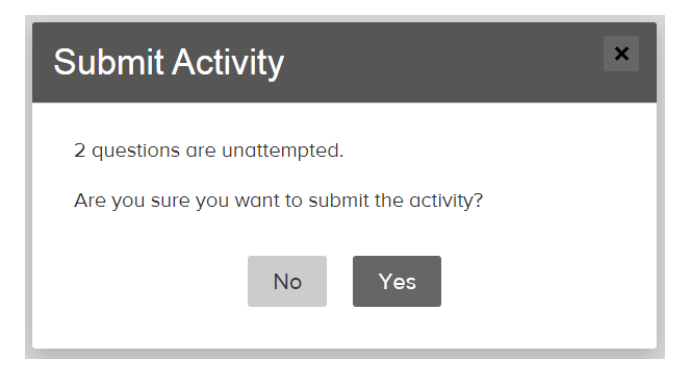

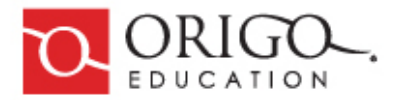

#### **Screen views**

The **full-screen** button allows students to toggle between the standard view and the full-screen view. The full-screen view for some browsers hides the default toolbar, which may confuse students.

#### **Answering questions**

Answering options include standard text boxes, text boxes with a popup number pad, multiple choices, and a drag-anddrop method. Below are examples of instructions for using the answer controls. *Note:* A *Digital Student Assessment: Student Guide* is also available for referencing online or printing.

If an answer requires numbers, click on each answer box, and select the number/s from the popup number pad.

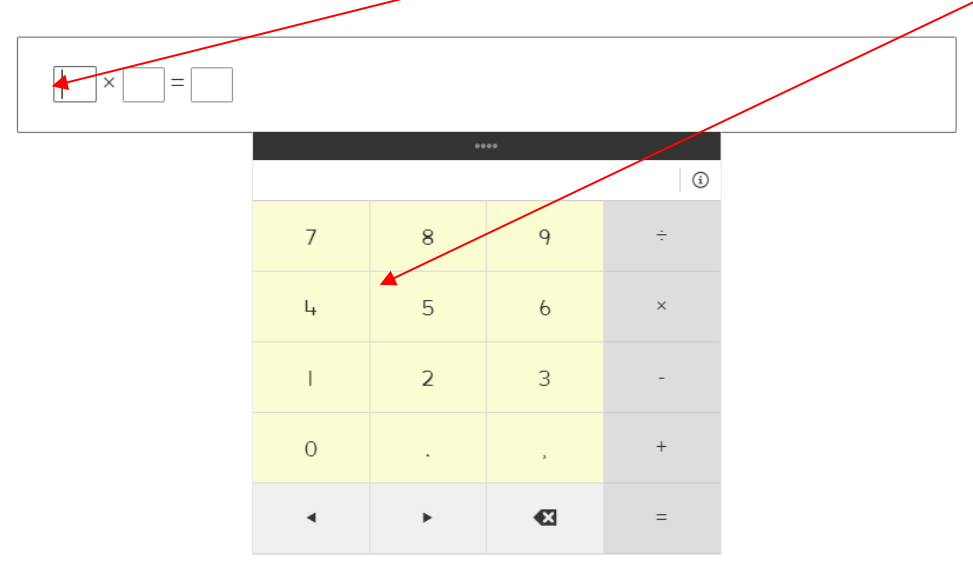

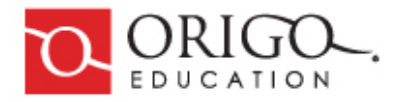

You can also use your keyboard to type the number/s, and to tab between answer boxes.

For a question that has more than one correct answer, click or tap all of the correct answers .

double 10 × 6
double, double 6
half of 10 × 6
double, double 5
double, double 5
138 + 100 + 40 + 7
200 + 40 + 50
130 + 100 + 40 + 70
200 + 70 + 15
200 + 30 + 15

For questions using a **drag and drop** method: Click or tap the image and hold, move the mouse or your finger to the correct box and release. Repeat for multiple images.

| • |  |
|---|--|
|   |  |

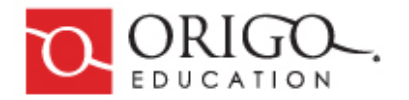

## Reporting

## **Digital assessment reporting**

A variety of reports are available to determine student performance on digital assessments. These reports can be viewed by the whole class and by individual students. This chart shows the options for reporting.

| Report type         | Description                                                                               |
|---------------------|-------------------------------------------------------------------------------------------|
| Class by question   | Provides a quick glimpse of the score breakdown for each question in the assessment.      |
| Class by domain     | Provides a bar graph of student performance on tested domains.                            |
| Class by cluster    | Provides a bar graph of student performance on tested clusters.                           |
| Class by standard   | Provides a bar graph of student performance on tested standards.                          |
| Item score analysis | Provides exploration and drilldown of student scores by domains, clusters, and standards. |

Results are available in **Reporting** after the assessment has been assigned. When the assignment has been created, simply log into ORIGO Access, My Classes, open the Digital Program Assessments and select Digital Program Assessments > Digital Reporting

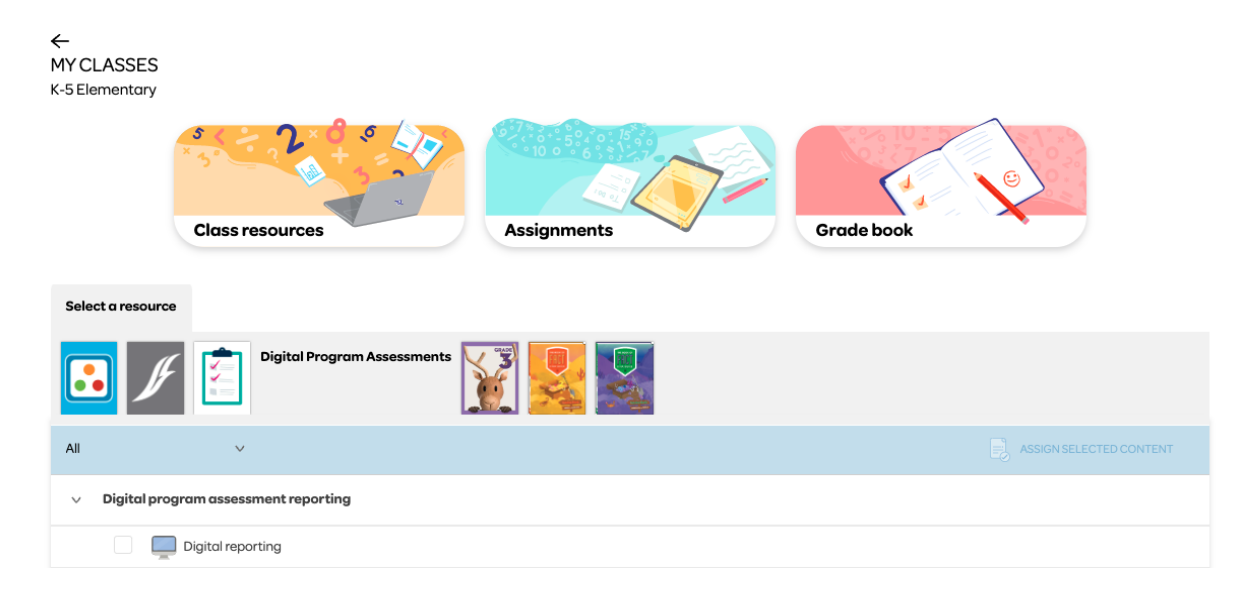

Then select an assessment by specifying:

- Grade
- Class
- Student or Whole class
- Assessment

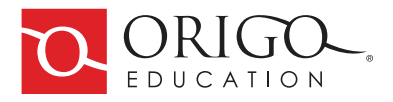

you use a single sign-on option to access a teacher account that only has one Grade 3 class, then only Grade 3 can be selected from the options. Likewise, only the specific classes you are currently rostered for will display in the list. If none of your grades or classrooms are displayed, please contact your school administrator to ensure that your rostering setup is correct.

| STEPPINC STONES    | 2.0 Teacher: k-5 Teacher                                                                                                    |              |                               | C Refresh              |
|--------------------|----------------------------------------------------------------------------------------------------|--------------|-------------------------------|------------------------|
| K-5 Elementary 🗸 🗸 | <ul> <li>✓ Select Assessment</li> <li>Assignment 3 (9/28/2022 - 10/3/2022)</li> <li>Assignment 4 (9/28/2022 - 10/3/2022)</li> <li>Assignment 5 (10/4/2022 - 10/7/2022)</li> </ul>                                                                                                    | s V          | Export & Prin                 | select Export Type 🗸 🗸 |
|                    | Assignment 6 (10/4/2022 - 10/9/2022)<br>Assignment 7 (10/4/2022 - 10/10/2022)<br>3.1 Digital Pretest (9/20/2022 - 9/25/2022)<br>Assignment 4 Sandy (10/4/2022 - 10/5/2022)<br>Assignment 8 (10/10/2022 - 10/14/2022)<br>Assignment 9 (10/10/2022 - 10/16/2022)<br>Digital Check up 1 (9/22/2022 - 9/26/2022)<br>Quarterly Assessment (10/17/2022 - 10/21/2022) | port by sele | cting from the options above. |                        |

## **Report types**

DSA allows for the selection and generation of reports for a class or a specific student.

## **Class reports**

The following reports are displayed after selecting Whole Class from the class selection dropdown, then a specific assessment.

#### **Class by question**

This is a snapshot of the score breakdown for each question in an assessment.

#### **Class by domain**

Bar graphs show individual students' performance on tested domains, for example, Geometry.

#### **Class by cluster**

Bar graphs show individual students' performance on tested clusters, for example, Multiply and divide within 100.

#### **Class by standard**

Bar graphs show individual students' performance on tested standards, for example, CCSSM3.OAA.1.

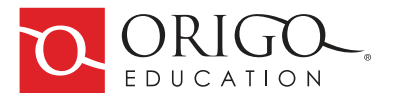

#### **Class item score analysis**

Provides exploration and drill-down of individual students' scores by domains, clusters, and standards.

| STEPPING STONES     | <b>2.0</b> Teacher:  | Harolo                               | l Haro                                   | ldson                    |             |                                               |                                    |                                   |                      |                   |                               |            | 1/                                   | 2                                    |                                |                          |         |                            |                                |                                     |                                  |           |                                   |                                 |                                  |                                    |                            | Ģ                           | Refre                                | sh     |
|---------------------|----------------------|--------------------------------------|------------------------------------------|--------------------------|-------------|-----------------------------------------------|------------------------------------|-----------------------------------|----------------------|-------------------|-------------------------------|------------|--------------------------------------|--------------------------------------|--------------------------------|--------------------------|---------|----------------------------|--------------------------------|-------------------------------------|----------------------------------|-----------|-----------------------------------|---------------------------------|----------------------------------|------------------------------------|----------------------------|-----------------------------|--------------------------------------|--------|
| Grade 3 🛛 🗸 I       | Mathematics I - Gand | alfson -                             | ~ v                                      | /hole Cl                 | ass         | $\sim$                                        | Assess                             | ment                              | Commo                | n Core (          | Grade 3                       | Quarter    | I Test A                             | Englis                               | h V                            |                          |         |                            |                                |                                     |                                  |           |                                   |                                 | Export &                         | Print                              | Select Ex                  | port Typ                    | oe                                   | $\sim$ |
| Class Reports       |                      |                                      |                                          |                          |             |                                               |                                    |                                   |                      |                   |                               |            |                                      |                                      |                                |                          |         |                            |                                |                                     |                                  |           |                                   |                                 |                                  |                                    |                            |                             |                                      |        |
| ✓ Class by Question | on                   |                                      |                                          |                          |             |                                               |                                    |                                   |                      |                   |                               |            |                                      |                                      |                                |                          |         |                            |                                |                                     |                                  |           |                                   |                                 |                                  |                                    |                            |                             |                                      |        |
| Student             | Score                | I                                    | 2                                        | 3                        | 4           | 5                                             | 6                                  | 7                                 | 8                    | 9                 | 10                            | Ш          | 12                                   | 13                                   | 14                             | 15                       | 16      | 17                         | 18                             | 19                                  | 20                               | 21        | 22                                | 23                              | 24                               | 25                                 | 26                         | 27                          | 28                                   | 29     |
| Adam Antonelli      | 83%                  | ٠                                    | ٠                                        | ٠                        | ٠           | ٠                                             | ٠                                  | ٠                                 | ٠                    | ٠                 | ٠                             | ٠          | ٠                                    | ٠                                    | •                              | ٠                        | ٠       | ٠                          | ٠                              | ٠                                   | ٠                                | ٠         | •                                 | ٠                               | ٠                                | ٠                                  | ٠                          | ٠                           | ٠                                    | ٠      |
| Ben Benderson       | 87%                  | •                                    | •                                        | ٠                        | ٠           | ٠                                             | •                                  | ٠                                 | •                    | ٠                 | ٠                             | ٠          | ٠                                    | ٠                                    | ٠                              | ٠                        | ٠       | ٠                          | ٠                              | •                                   | ٠                                | ٠         | ٠                                 | •                               | ٠                                | ٠                                  | •                          | ٠                           | •                                    | ٠      |
| Percentage Correct  |                      | 100%                                 | 100%                                     | 100%                     | 50%         | 100%                                          | 100%                               | 100%                              | 100%                 | 100%              | 100%                          | 100%       | 100%                                 | 0%                                   | 100%                           | 0%                       | 100%    | 100%                       | 50%                            | 100%                                | 100%                             | 100%      | 100%                              | 100%                            | 100%                             | 100%                               | 100%                       | 100%                        | 100%                                 | 0%     |
| ✓ Class by Domain   | ı                    |                                      |                                          |                          |             |                                               |                                    |                                   |                      |                   |                               |            |                                      |                                      |                                |                          |         |                            |                                |                                     |                                  |           |                                   |                                 |                                  |                                    |                            |                             |                                      |        |
| Student             | Score                |                                      | 0                                        | peration                 | ns and      | Algebra                                       | ic Thinki                          | ng                                |                      |                   |                               | Numbe      | r and O                              | peratio                              | ns in B                        | ise Te                   | n       |                            |                                |                                     | Measu                            | irement   | and Da                            | ta                              |                                  |                                    | Geomet                     | у                           |                                      |        |
| Adam Antonelli      |                      |                                      |                                          |                          |             |                                               |                                    |                                   |                      |                   |                               |            |                                      |                                      |                                |                          |         |                            |                                |                                     |                                  |           |                                   |                                 |                                  |                                    |                            |                             |                                      |        |
| Ben Benderson       |                      |                                      |                                          |                          |             |                                               |                                    |                                   |                      |                   |                               |            |                                      |                                      |                                |                          |         |                            |                                |                                     |                                  |           |                                   |                                 |                                  |                                    |                            |                             |                                      |        |
| ✓ Class by Cluster  |                      |                                      |                                          |                          |             |                                               |                                    |                                   |                      |                   |                               |            |                                      |                                      |                                |                          |         |                            |                                |                                     |                                  |           |                                   |                                 |                                  |                                    |                            |                             |                                      |        |
| Student             | Score                | Repre<br>proble<br>multip<br>divisie | esent an<br>ems invo<br>olication<br>on. | d solve<br>olving<br>and | l<br>n<br>t | Indersto<br>nultiplico<br>etween<br>livision. | ind prop<br>ation and<br>multiplic | erties o<br>1 the rel<br>cation a | f<br>lationshi<br>nd | ip M<br>di<br>I ( | lultiply a<br>vide wit<br>00. | ind<br>hin | Solve<br>four op<br>and ex<br>arithm | proble<br>peratic<br>cplain<br>etic. | ns invo<br>ns, and<br>patterns | ving th<br>identil<br>in | ne<br>V | Use pl<br>and pl<br>perfor | lace va<br>ropertie<br>m multi | lue unde<br>as of ope<br>I-digit ar | erstandi<br>erations<br>ithmetic | ing<br>to | Solve pi<br>and esti<br>liquid vo | oblems<br>mation o<br>plumes, o | involvin<br>of interv<br>and mas | g measu<br>als of tir<br>ises of c | urement<br>ne,<br>objects. | Rec<br>sha<br>thei<br>attri | ison with<br>pes and<br>r<br>ibutes. |        |
| Adam Antonelli      |                      |                                      |                                          |                          |             |                                               |                                    |                                   |                      |                   |                               |            | •                                    |                                      |                                |                          |         | -                          |                                |                                     |                                  |           |                                   |                                 |                                  |                                    |                            |                             |                                      |        |
| Ben Benderson       | -                    | •                                    |                                          |                          |             |                                               | •                                  |                                   |                      | -                 |                               |            | -                                    |                                      |                                |                          |         | _                          |                                |                                     |                                  |           |                                   | •                               |                                  |                                    |                            | -                           |                                      |        |

## **Student reports**

To view a report for a specific student, select the student's name from the second dropdown.

The default student reports display a list of all sessions associated with that student.

#### **Student sessions**

Lists sessions against an activity and a student's percentage score for each session. The list is sorted in descending order based on the time an assessment is submitted. The report uses partial item scoring, so the overall score is the sum of the individual item scores (including any partially correct items) as a percentage of the maximum possible score for all items.

The following are displayed in Student Reports for the most recent session:

#### **Student by domain**

A bar graph shows the student's performance on tested domains for each session.

#### **Student by cluster**

A bar graph shows the student's performance on tested clusters for each session.

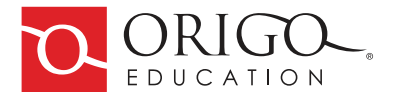

#### Student by standard

A bar graph shows the student's performance on tested standards for each session.

| All Assessments<br>Student Reports (Ad<br>From Date:     | am Antonelli)                 | Stotus: No Preference 🗸           |                                         |                      |           |                           |   |  |  |  |  |
|----------------------------------------------------------|-------------------------------|-----------------------------------|-----------------------------------------|----------------------|-----------|---------------------------|---|--|--|--|--|
| Select Assessment Result<br>View an assessment session I | ults<br>by clicking on an ite | m from the list below.            |                                         |                      |           |                           |   |  |  |  |  |
| Assessment                                               | Score                         | D                                 | ate                                     | Time                 | Status    | Actions                   | ? |  |  |  |  |
| Quarterly Assessment                                     | 87%                           | 87% Correct M                     | onday, October 17th 2022, 6:02 am       | 11 mins 18 secs      | Completed | Discard Set to Incomplete |   |  |  |  |  |
| Assignment 7                                             | 95%                           | 95% Correct To                    | uesday, October 4th 2022, 12:11 pm      | 6 mins 22 secs       | Completed | Discard Set to Incomplete |   |  |  |  |  |
| Assignment 6                                             | 100%                          | 100% Correct Ti                   | uesday, October 4th 2022, 12:04 pm      | 4 mins 28 secs       | Completed | Discard Set to Incomplete |   |  |  |  |  |
| Assignment 5                                             | 100%                          | 100% Correct Ti                   | uesday, October 4th 2022, 11:59 am      | 6 mins 12 secs       | Completed | Discard Set to Incomplete |   |  |  |  |  |
| Assignment 3                                             | 70%                           | 70% Correct W                     | fednesday, September 28th 2022, 7:10 am | I mins 3 secs        | Completed | Discard Set to Incomplete |   |  |  |  |  |
| Assignment 3                                             | 70%                           | 70% Correct W                     | fednesday, September 28th 2022, 7:09 am | I mins 45 secs       | Completed | Discard Set to Incomplete |   |  |  |  |  |
| 3.1 Digital Pretest                                      | 100%                          | 100% Correct To                   | uesday, September 20th 2022, 8:43 am    | 8 mins 52 secs       | Completed | Discard Set to Incomplete |   |  |  |  |  |
|                                                          |                               |                                   |                                         |                      |           |                           |   |  |  |  |  |
| Latest Session                                           |                               |                                   |                                         |                      |           |                           |   |  |  |  |  |
| ✓ Student by Domain                                      |                               |                                   |                                         |                      |           |                           | ? |  |  |  |  |
| Assessment                                               | Score                         | Domain                            |                                         |                      |           |                           |   |  |  |  |  |
|                                                          |                               | Operations and Algebraic Thinking | Number and Operations in Base Ten       | Measurement and Data |           | Geometry                  |   |  |  |  |  |
| Quarterly Assessment                                     | 8/%                           | 88%                               | 100%                                    | 100%                 |           | 33%                       |   |  |  |  |  |
|                                                          |                               | Operations and Algebraic Thinking | Number and Operations in Base Ten       |                      |           |                           |   |  |  |  |  |
| Assignment 7                                             | 86%                           | 100%                              | 75%                                     |                      |           |                           |   |  |  |  |  |
|                                                          |                               | Measurement and Data              | Geometry                                | Geometry             |           |                           |   |  |  |  |  |
| Assignment 6                                             | 100%                          | 100%                              | 100%                                    |                      |           |                           |   |  |  |  |  |
|                                                          |                               | Operations and Algebraic Thinking | Number and Operations in Base Ten       |                      |           |                           |   |  |  |  |  |
| Assignment 5                                             | 100%                          | 100%                              | 100%                                    |                      |           |                           |   |  |  |  |  |
|                                                          |                               | Operations and Algebraic Thinking |                                         |                      |           |                           |   |  |  |  |  |
| Assignment 3                                             | 0%                            | 0%                                |                                         |                      |           |                           |   |  |  |  |  |

## Cluster, Domain, Standard data for all assessments completed by a student

This report is found at the bottom of the student report and shows aggregate data for student performance by cluster, domain, and standard. Selecting a cluster will display all associated domains. Selecting a domain will display all associated standards.

|  |  | otal | perations and Algebraic Thinking | Understand<br>properties of<br>multiplication and | CSSM.3.0A.A.4 | CCSSM.3.OA.B.5 | CSSM.3.OA.B.6 | CSSM.3.0A.C.7 | CSSM.3.NBT.A.3 |
|--|--|------|----------------------------------|---------------------------------------------------|---------------|----------------|---------------|---------------|----------------|
|--|--|------|----------------------------------|---------------------------------------------------|---------------|----------------|---------------|---------------|----------------|

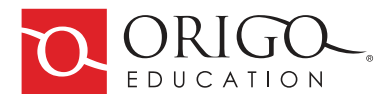

The following reports are displayed when a specific student session has been selected.

#### **Session summary**

This shows how many items are correct, incorrect, not attempted, or unmarked. The report uses dichotomous item scoring to calculate the number of correct items, so partially correct items will be reported as incorrect.

#### **Student item analysis**

Shows a student's responses to each item. Question responses are shown in review mode, which is read-only and shows the attempted and correct responses. Each item is presented in full, including any static content and features embedded in the item (question). This report is similar to viewing a student's exam paper, with details of how each question has been scored.

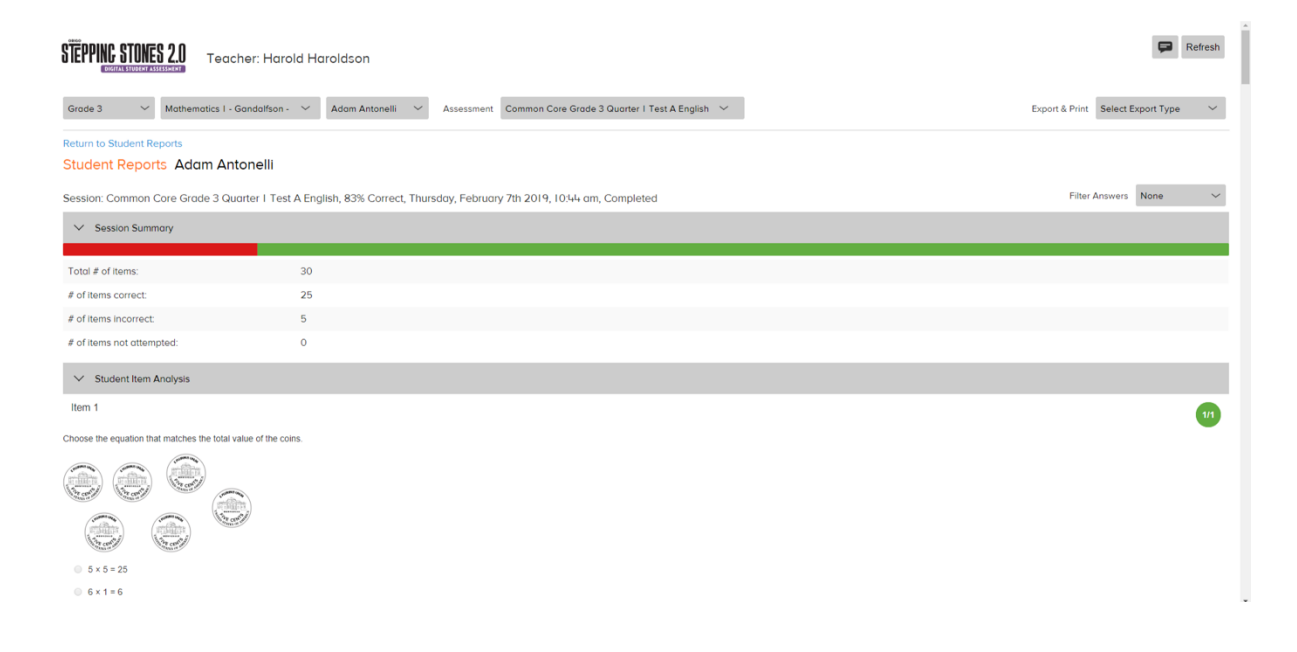

#### **Report filtering and options**

Each report can be collapsed and expanded using the report's header bar, which is at the top of each report.

Some reports provide useful rollover information and further information. The Class by Question report, for example, displays rollover tips that include the score as well as the time taken for each question. The Class by Question report can also provide a quick answer preview, displaying the student's answer. This is a quick way of determining where the student went wrong, instead of clicking through to the full assessment results.

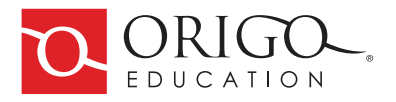

When viewing a selected student's results, sessions can be filtered by selecting a date range as well as the status of the session. A session can be completed, incomplete or discarded.

When viewing a selected student Session Summary and Student Item Analysis, the answers can be filtered by correct, incorrect, or unanswered.

| Student Reports                                                                                                    | Ben Benderson                                                                                                    |                                                                                                    |                                                                                      |                                                                                                    |                                                                                                    |                                                                     |                                        |                                                       |                                                                                                    |                                 |     |
|----------------------------------------------------------------------------------------------------|----------------------------------------------------------------------------------------------------|----------------------------------------------------------------------------------------------------|--------------------------------------------------------------------------------------|----------------------------------------------------------------------------------------------------|----------------------------------------------------------------------------------------------------|---------------------------------------------------------------------|----------------------------------------|-------------------------------------------------------|----------------------------------------------------------------------------------------------------|---------------------------------|-----|
| From Date:                                                                                                    | To Date:                                                                                                    | Status: No Preference                                                                                                    | $\sim$                                                                               |                                                                                                    |                                                                                                    |                                                                     |                                        |                                                       |                                                                                                    |                                 |     |
| Select Assessment R                                                                                                    | esults                                                                                                    | m the list helow                                                                                                    |                                                                                      |                                                                                                    |                                                                                                    |                                                                     |                                        |                                                       |                                                                                                    |                                 |     |
| Assessment                                                                                                    | son of eaching or an term to                                                                                                    | Score                                                                                                    |                                                                                      | Date                                                                                                    | Time                                                                                                    | St                                                                  | atus                                   | Actions                                               |                                                                                                    | (                               | ?   |
| Common Core Grade 3 G                                                                                                    | Quarter I Demo                                                                                                    | 90                                                                                                    | 0% Correct I                                                                         | Friday, April 5th 2019, 9:05 am                                                                                                    | 3 mins 3                                                                                                    | 19 secs C                                                           | ompleted                               | Discard                                               | et to Incomplete                                                                                                    |                                 |     |
| Latest Session                                                                                                    |                                                                                                    |                                                                                                    |                                                                                      |                                                                                                    |                                                                                                    |                                                                     |                                        |                                                       |                                                                                                    |                                 |     |
| ✓ Student by Question                                                                                                    | n                                                                                                    |                                                                                                    |                                                                                      |                                                                                                    |                                                                                                    |                                                                     |                                        |                                                       |                                                                                                    | (                               | ?   |
| Student                                                                                                    | Score                                                                                                    | 1234                                                                                                    | 56789                                                                                | 10 11 12 13                                                                                                    | 14 15 16 17                                                                                                 | 18 19 20                                                            | 21 22 23                               | 24 25                                                 | 26 27 2                                                                                                    | 8 29 3                          | 80  |
| Ben Benderson                                                                                                    | 90%                                                                                                    | • • • •                                                                                                    |                                                                                      | • • • •                                                                                                    | • • • •                                                                                                    | • • •                                                               | • • •                                  | • •                                                   | • • •                                                                                                    |                                 |     |
| ✓ Student by Domain                                                                                                    | i                                                                                                    |                                                                                                    |                                                                                      |                                                                                                    |                                                                                                    |                                                                     |                                        |                                                       |                                                                                                    | 4                               | ?   |
| Student                                                                                                    | Score                                                                                                    | Operations and Algel                                                                                                    | braic Thinking                                                                       | Number and Oper                                                                                                    | ations in Base Ten                                                                                          |                                                                     | Measurement and Da                     | ita                                                   | Geometry                                                                                                    | /                               |     |
| Ben Benderson                                                                                                    | 01.07                                                                                                    |                                                                                                    |                                                                                      |                                                                                                    |                                                                                                    |                                                                     |                                        |                                                       |                                                                                                    |                                 |     |
| ✓ Student by Cluster                                                                                                    | 44% C                                                                                                    | correctly                                                                                                    |                                                                                      |                                                                                                    |                                                                                                    |                                                                     |                                        |                                                       |                                                                                                    | 4                               | ?   |
|                                                                                                    | Corr                                                                                                    | Time spent<br>rect: I min(s), 58 sec(s)                                                                                             | tand properties of cation and the relationshir                                       | Solve pro                                                                                                    | blems involving the                                                                                         | lse place value under                                               | standing Solve p                       | roblems involvi                                       | ing measurement                                                                                                    | Reason with shapes and          |     |
| Student                                                                                                    | Score Ur                                                                                                    | Incorrect: 9 sec(s)<br>nattempted: 0 sec(s)                                                                                         | n multiplication and                                                                 | divide within and explo<br>100. arithmetic                                                                                                    | in patterns in a                                                                                            | and properties of oper<br>perform multi-digit arith                 | ations to and esti<br>metic. liquid vo | imation of inter<br>olumes, and mo                    | vals of time,<br>asses of objects.                                                                                   | their<br>attributes.            |     |
| Ben Benderson                                                                                                    | To                                                                                                    | iot marked: 0 sec(s)<br>ital: 2 min(s), 7 sec(s)                                                                                    | -                                                                                    | -                                                                                                    | •                                                                                                    |                                                                     |                                        |                                                       |                                                                                                    |                                 |     |
| ✓ Student by Standar                                                                                                    | rd                                                                                                    |                                                                                                    |                                                                                      |                                                                                                    |                                                                                                    |                                                                     |                                        |                                                       |                                                                                                    | (                               | ?   |
| Student                                                                                                    | Score CCSSM                                                                                                    | 20441 CCSSM204                                                                                                    | A 2 CCCCM 2 CA 41                                                                    |                                                                                                    |                                                                                                    |                                                                     |                                        |                                                       |                                                                                                    |                                 |     |
|                                                                                                    |                                                                                                    |                                                                                                    |                                                                                      | CCSSM3 OA B 5 CCSSM3 C                                                                                                    | A C 7 CCSSM 3 OA D 8                                                                                        | CCSSM 3 OA D 9                                                      | CCSSM 3 NRT A I                        | CCSSM 3 N                                             | RTA2 CCSSM                                                                                                    | 3 MD A I CC                     | SSM |
| STEPPING STONES 2.0                                                                                                    | <b>]</b> Teacher: Harold H                                                                                                    | aroldson                                                                                                    |                                                                                      | CCSSM3 OA B 5 CCSSM3 C                                                                                                    | 04 C 7 CCSSM 3 04 D 8                                                                                       | CCSSM 3 OA D 9                                                      | CCSSM 3 NRT A L                        | CCSSM 3 N                                             | RTA 2 CCSSM                                                                                                    | Refresh                         | GGM |
| STEPPINC STONES 2.                                                                                                    | Teacher: Harold H                                                                                                    | aroldson                                                                                                    |                                                                                      | CCSSM3.0A.B.5 CCSSM3.0                                                                                                    | AA C 7 CCSSM 3 OA D 8                                                                                       | CC55M 3 OA D 9                                                      | CCSSM 3 NRT A L                        | CCSSM 3 N                                             | RT & 2 CCSSM                                                                                                    | Refresh                         |     |
| STEPPING STONES 2.1<br>Exercite Automatic Automatic<br>Grade 3 V Mat                                                                                                    | Teacher: Harold H                                                                                                    | aroldson<br>Adam Antonelli V                                                                                                    | Assessment Common (                                                                  | CCSSM 201 RE-CCSSM 201                                                                                                    | 1407 - 0055M304D8                                                                                           | CCSSM 3 OA D 9                                                      | CCSSM 3 NRT A L                        | Export &                                              | Print Select Expo                                                                                                    | Refresh                         |     |
| STEPPINC STONES 2.1<br>Grade 3 Mat<br>Student Reports A                                                                                                    | Teacher: Harold H<br>hematics I - Gandalfson - ~<br>Adam Antonelli                                                                                                    | aroldson<br>Adam Antonelli V                                                                                                    | Assessment Common (                                                                  | CCSSM 3 OA B 5 CCSSM 3 G                                                                                                    | ish ∨                                                                                                    | CCSSM3OAD9                                                          | CCSSM 3 NBT A L                        | Export &                                              | RT A2 CCSSM                                                                                                    | Refresh                         |     |
| Student Reports A                                                                                                    | Teacher: Harold H<br>hematics I - Gandalfson - ~<br>Adam Antonelli<br>To Date:                                                                                                    | aroldson<br>Adam Antonelli ~<br>Status: No Preference                                                                               | Assessment Common (                                                                  | CCSW30ABE CCSW30                                                                                                    | ac7 - cssM30aD8                                                                                             | CCSSM3.0A.D.9                                                       | CCSSM 3 NBT A L                        | Export &                                              | RT A 2 CCSSM                                                                                                    | Refresh                         |     |
| STEPPING STORES 2.1.<br>CONSISTENCE OF A CONSISTENCE OF A C                                                                                                    | Teacher: Harold H<br>hematics I - Gandalfson - ~<br>Adam Antonelli<br>To Date:                                                                                                    | aroldson<br>Adam Antonelli V<br>Status: No Preference                                                                               | Assessment Common (                                                                  | CCSSM 3 04 B 5 CCSSM 3 C                                                                                                    | ac7 cssu3oana                                                                                               | CCSSM3.04.D4                                                        | CCSSM 3 NBT A L                        | Export &                                              | Print Select Expo                                                                                                    | Refresh                         |     |
| STEPPINC STORES 2.1<br>CONSIGNATION OF THE CONSIGNATION OF THE CONSIG                                                                                                    | Teacher: Harold H<br>hematics I - Gandalfson -<br>Adam Antonelli<br>To Dote:<br>ebruary 2019<br>Tu We Th Fr So for                                                                                                    | aroldson          Adam Antonelli       ~         Status:       No Preference         m the list below.                              | Assessment Common (                                                                  | CrossManoABB CrossMan                                                                                                    | ac7 cssu3oans                                                                                               | CCSSM30AD3                                                          | CCSSM 2 MBT A L                        | Export &                                              | Print Select Expo                                                                                                    | Refresh                         |     |
| Student Reports A<br>From Date:<br>View on cass<br>Assessment 3 4                                                                                                    | Teacher: Harold H<br>hemotics I - Gandalfson- ~<br>Adam Antonelli<br>To Date:                                                                                                    | aroldson Adam Antonelli    Status: No Preference n the list below: Score                                                            | Assessment Common (                                                                  | Cressul 2004 B 5 Cressul 20<br>Core Grade 3 Quarter I Test A Eng<br>Date                                                                               | iah ∽                                                                                                    | CCSSM 3 DA D 3                                                      | Actions                                | CCSSMAN<br>Export &                                   | Print Select Expo                                                                                                    | Refresh                         |     |
| Student Reports A<br>From Date:<br>Select Ass<br>View an ass<br>Assessment<br>Commance<br>10 11 18                                                                                                    | Teacher: Harold H           hematics 1 - Gandolfson -           vdam Antonelli           To Date:           iebruary 2019           0           1           3           1           1           1           1           1           1           1           2           2           1           1           1           1           1           1           1           1           2           2           2           2           2           2           2           2           2           2           2           2           2           2           2           2           2           2                                                                                                    | aroldson Adam Antonelli  Status: No Preference n the list below: Scare                                                              | Assessment Common (                                                                  | Cressul 2004 B E Cressul 20<br>Core Grade 3 Quarter I Test A Eng<br>Date<br>Thursday, February 7th 201                                                 | ас <i>7 - с</i> сяяма од ра                                                                                 | Cressuana Da Da<br>Stotus<br>Completed                              | Actions<br>Set to Disc                 | CCSSMAN<br>Export &                                   | Print Select Expo                                                                                                    | Refresh                         |     |
| Student Reports A<br>Student Reports A<br>From Date:<br>Select Ass<br>View on ass<br>Assossment<br>Common C<br>Common C                                                                                                    | Teacher: Harold H<br>hematics I - Gondalison -<br>Adam Antonelli<br>To Date:<br>5 0 7 8 9<br>1 20 21 22 23<br>28 27 28                                                                                                    | aroldson Adam Antonelli Status: No Preference In the list below: Score                                                              | Assessment Common (                                                                  | Cressul 2004 B.E. Cressul 20<br>Core Grade 3 Quarter 1 Test A Eng<br>Dato<br>Thursday, February 7th 201<br>Tuesday, February 7th 201                   | a, [0:44 am<br>, 10:44 am                                                                                   | CCSSW3DAD2<br>Status<br>Completed<br>Completed                      | Actions<br>Set to Dac<br>Set to Dac    | CCSSMAN<br>Export &<br>Corded Set to                  | Print Select Expo                                                                                                    | Refresh                         |     |
| SEPPINC STORES 2.1<br>Grade 3 Mark<br>Student Reports A<br>From Date:<br>Select Ass<br>View on ass<br>Super Command<br>Command<br>Commandd<br>Comma | Teacher: Harold H           hematics I - Gandalton -           Adam Antonelli           To Date:                                                                                                    | aroldson<br>Adam Antonelii 🛛 🗸<br>Status: No Preference<br>In the list below.                                                       | Assessment Common (<br>Common (<br>8 % Correct<br>67% Correct                        | Date Thursday, February 3th 2015 Tuesday, February 5th 2015                                                                                            | aAC7 CCSSM3 0AD8                                                                                            | CCSSW3DAD2<br>Status<br>Completed<br>Completed                      | Actions<br>Set to Disc<br>Set to Disc  | Export &                                              | Print Select Expo                                                                                                    | Refresh                         |     |
| Stepping stores 2.<br>Grade 3 Mat<br>Student Reports A<br>From Date:<br>Stepping and a<br>Student Reports A<br>Subject Ass<br>Subject Ass<br>Subject As                                                                                                    | Teacher: Harold H<br>hematics I - Gandalison - ~<br>Adam Antonelli<br>To Dote:<br>beruary 2019<br>Tu We Th Fr Sa<br>5 0 7 0 0<br>5 0 7 0 0<br>1 2 2 2 2 2<br>2 0 2 1 2 2 3                                                                                                    | aroldson<br>Adam Antonelli v<br>Stotus: No Preference<br>In the list below.<br>Scote                                                | Assessment Common (                                                                  | Dete<br>Thursday, February 5th 2014                                                                                                    | ай                                                                                                    | Cressuana Da Da<br>Status<br>Completed<br>Completed                 | Actions<br>Set to Disc<br>Set to Disc  | CCSSU3N<br>Export &                                   | Print Select Expo                                                                                                    | Refresh                         |     |
| STEPPINC STORES 2.L<br>Grade 3 Mat<br>Student Reports A<br>From Date:<br>Select Ass<br>View an ass<br>Comman C<br>Comman C<br>Lottest Session<br>Student by Question<br>Student                                                                                                    | Teacher: Harold H           memotics I - Gondation -           Adam Antonelli           To Date:           -           -           1 To Date:           -           1 To Date:           -           1 To Date:           1 To Date:                                                                                                    | aroldson Adam Antonelli Stotus: No Preference n the list below: Score                                                               | Assessment Common (                                                                  | Cressua and B.S. Cressua and<br>Core Grade 3 Quarter I Test A Eng<br>Date<br>Thursday, February 7th 201<br>Tuesday, February 5th 2014                  | aAC7 CCSSM30AD8<br>ish ∽<br>9, 10.44 am<br>1, 4.20 pm                                                       | Status<br>Status<br>Completed<br>Completed                          | Actions<br>Set to Disc<br>Set to Disc  | CrSSU3N<br>Export &<br>arrded Set to<br>arrded Set to | Print Select Expo                                                                                                    | Refresh<br>nt Type V            |     |
| STEPPINC STORES 2.L<br>Grade 3 Mart<br>Student Reports A<br>From Date:<br>Select Ass<br>View an ass<br>Common C<br>Common C<br>Student by Question<br>Student<br>Student by Question<br>Student<br>Adom Antonelli                                                                                                    | Teacher: Harold H       hemotics I - Gonduitson -       Adam Antonelli       To Dote:       -       -       -       -       -       -       -       -       -       -       -       -       -       -       -       -       -       -       -       -       -       -       -       -       -       -       -       -       -       -       -       -       -       -       -       -       -       -       -       -       -       -       -       -       -       -       -       -       -       -       -       -       -       -       -       -       -       -       -       -       -       - <t< td=""><td>aroldson Adam Antonelli Adam Antonelli  I  Status: No Preference I  I  I  I  I  I  I  I  I  I  I  I  I</td><td>Assessment Common (<br/>8 ~<br/>83% Correct<br/>67% Correct<br/>5 6 7 8 9</td><td>Cressua a on B.E. Cressua a<br/>Care Grade 3 Quarter I Test A Eng<br/>Date<br/>Thursday, February 7th 201<br/>Tuesday, February 5th 2014<br/>10 (1 12 13 (1</td><td>a, 1034 am<br/>9, 1034 am<br/>1,4-20 pm</td><td>Stotus<br/>Stotus<br/>Completed<br/>Completed<br/>8 19 20 2</td><td>Actions<br/>Set to Diac<br/>Set to Diac</td><td>Cressulan<br/>Export &amp;<br/>anded Set to<br/>anded Set to</td><td>Print Select Expo</td><td>Refresh<br/>tr Type V<br/>29 30</td><td></td></t<> | aroldson Adam Antonelli Adam Antonelli  I  Status: No Preference I  I  I  I  I  I  I  I  I  I  I  I  I                              | Assessment Common (<br>8 ~<br>83% Correct<br>67% Correct<br>5 6 7 8 9                | Cressua a on B.E. Cressua a<br>Care Grade 3 Quarter I Test A Eng<br>Date<br>Thursday, February 7th 201<br>Tuesday, February 5th 2014<br>10 (1 12 13 (1 | a, 1034 am<br>9, 1034 am<br>1,4-20 pm                                                                       | Stotus<br>Stotus<br>Completed<br>Completed<br>8 19 20 2             | Actions<br>Set to Diac<br>Set to Diac  | Cressulan<br>Export &<br>anded Set to<br>anded Set to | Print Select Expo                                                                                                    | Refresh<br>tr Type V<br>29 30   |     |
| STEPPING STORES 2.L<br>Grade 3 Mark<br>Student Reports A<br>From Date:<br>Select Ass<br>Vew on ass<br>Assessmen<br>Comman C<br>Latest Session<br>Latest Session<br>Latest Session<br>Student by Question<br>Student by Question                                                                                                    | Teacher: Harold H<br>hemotics 1 - Gendalfson - ✓<br>kdam Antonelli<br>To Date:<br>behave 2019 •<br>Tu We Th Fr Ss<br>0 7 0 9<br>12 13 4 55 16<br>12 02 12 22 23<br>28 27 28 •<br>10<br>Score<br>83%                                                                                                    | aroldson Adam Antonelli Adam Antonelli Status: No Preference In the list below: Score I I 2 3 4 0 0 0 0 0 0 0 0 0 0 0 0 0 0 0 0 0 0 | Assessment Common (                                                                  | Date Thursday, February 5th 2014 10 11 12 13 14                                                                                                    | а. С.7 — С.S.S.M.3. О.А.В.Я<br>ish →<br>9, 10,44 am<br>1, 4:20 pm                                           | Stotus<br>Stotus<br>Completed<br>8 19 20 2                          | Actions<br>Set to Disc<br>Set to Disc  | CrSSM3N<br>Export &<br>Graded Set to<br>24 25         | Print Select Expo<br>Incomplete<br>26 27 28                                                                          | P Refresh<br>rt Type v<br>29 30 |     |
| STEPPING STORES 2.1<br>Grade 3 Mark<br>Student Reports A<br>From Date:<br>Select Ass<br>View on ass<br>Assossment<br>Comman C<br>Comman C<br>Comman C<br>Camman C<br>Cam                                           | Teacher: Harold H           hematics 1 - Gondalison -            Adam Antonelli           To Date:           Strang 2019           Tu We Th Fr Solution           10 2012           21 22 20           23 3%                                                                                                    | aroldson Adam Antonelli Adam Antonelli Status: No Preference In the list below: I Score I Operations and Algeb                      | Assessment Common (<br>83% Correct<br>67% Correct<br>5 6 7 8 9<br>raic Thinking      | Date Date Thursday, February 5th 2014 10 11 12 13 14 Number and Opera                                                                                  | A.C.7 CESSM3 0A D 8<br>ish ∽<br>9, 10344 cm<br>1,4:20 pm<br>ions in Bose Ten                                | CCSSW 30A D 2<br>Status<br>Completed<br>Completed<br>8 19 20 2<br>M | Actions<br>Set to Dec<br>Set to Dec    | CrSsM3N<br>Export &<br>Set to<br>24 25                | Print Select Expo<br>Print Select Expo<br>Print Select Expo<br>Print Select Expo<br>Complete<br>Complete<br>Commenty | Refresh<br>rt Type V<br>29 30   |     |
| STEPPINC STORES 2.1<br>Grade 3                                                                                                    | Teacher: Harold H           hematics I - Gandalfson -           Adam Antonelli           To Date:           •           5         6           1         1           10         1           12         2           20         21           22         22           28         27           83%         Score                                                                                                    | aroldson Adam Antonelii  Adam Antonelii  Inthe list below.  Inthe list below.  Operations and Algeb                                 | Assessment Common (<br>8  83% Correct<br>67% Correct<br>5 6 7 8 9<br>corect Thinking | Date Date Thursday, February 5th 2014 10 (11 12 13 14 Number and Opera                                                                                 | a, 10-44 om<br>a, 10-44 om<br>15 16 17 1<br>10 € € € 10 1<br>10 € € € 10 1<br>10 € € € 10 1<br>10 0 0 0 0 0 | Status<br>Completed<br>Completed<br>8 19 20 2<br>0 0 0              | Actions<br>Set to Dad<br>Set to Dad    | CrSsU3N<br>Export &<br>arrdod Set to<br>24 25         | Print Select Expo<br>Print Select Expo<br>Incomplete<br>26 27 28<br>Coomsty                                          | P Refresh                       |     |

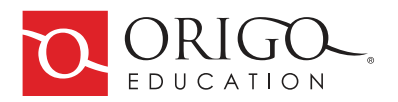

#### **Exporting and printing**

The Class and Student reports can be exported to CSV and PDF file types. Select from the Export and Print options at the top right of the page. These options are only available when an assessment can be selected.

An assessment can be printed by selecting Assessment Template from the Export and Print options. This allows an assessment to be printed so it can be given to a student.

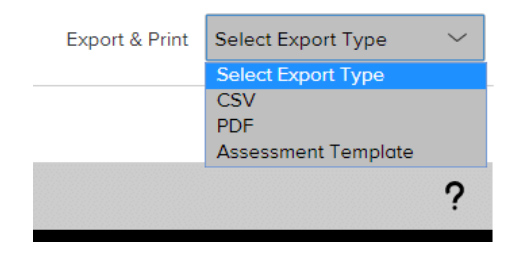

Assessment: Common Core Grade 3 Quarter 1 Demo

Return to Reporting  $\rightarrow$ 

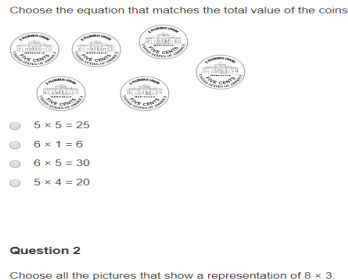

Question 1

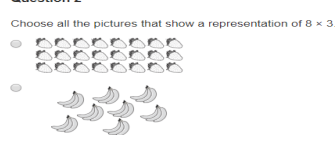

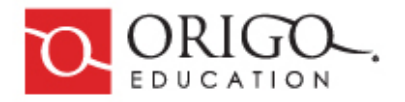

#### Feedback

If you experience any issues with Assessment or Reporting, or would like to provide feedback on your experience with the product, please use the Send Feedback button at the top right of the reporting page.

Choose from one of the following:

- General feedback
- Suggest a new feature
- Report an error.

If reporting an error, please provide as much information as possible about the error and how it can be reproduced. If the error persists please contact support on: https://www.origoeducation.com/contact

| Reporting and Assessment Feedback                                                            | ×             |
|----------------------------------------------------------------------------------------------|---------------|
| Please enter any feedback, suggestions or issues for reporting and student assessment below. |               |
| Feedback type: Select Feedback Type 🗸                                                        |               |
| Enter your feedback message here                                                             |               |
|                                                                                              |               |
|                                                                                              |               |
|                                                                                              | 1             |
| Cancel                                                                                       | Send feedback |

## References

#### Learnosity

Learnosity is an assessment authoring and reporting platform. Assessments and Items (questions) are created and managed with Learnosity, and are viewed and queried through its reporting and data services.

https://learnosity.com/

https://docs.learnosity.com/analytics/reports/quickstart

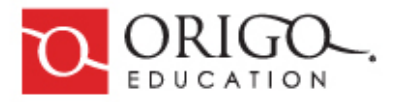